# YouTestMe

All Question Types and Section Revisiting

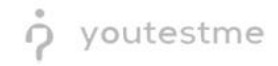

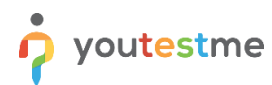

| File name       | How to create test with all question types described in this RFI and enable/disable revisiting the sessions |
|-----------------|----------------------------------------------------------------------------------------------------|
| Author          | YouTestMe                                                                                                   |
| Confidentiality | Public                                                                                                    |
| Last save date  | Friday, March-04-2022 at 7:19:00 PM                                                                         |

### **Table of Contents**

| 1 | Intro | oduction                      | . 2 |
|---|-------|-------------------------------|-----|
| 2 | Step  | DS                            | . 2 |
| 2 | .1    | Creating a test with sections | . 2 |
| 2 | .2    | Candidate's perspective       | . 5 |

## 1 Introduction

This document explains how to achieve the following requirement:

• The test or survey creator needs the flexibility to create a test or survey with all possible question types described in this RFI within one test or survey. Example: A pull-down menu in which the creator can pick a single question with one correct answer, then the second question might be a fill-in-the-blank, the third may be a branching question, etc.

Text and images may be needed to be displayed for one question or all test questions.

The test or survey creator needs to be able to create sections where some test questions cannot be revisited, and others can be revisited.

### 2 Steps

#### 2.1 Creating a test with sections

Hover over the "Tests" in the main menu and select "New test".

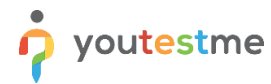

How to create test with all question types described in this RFI and enable or disable revisiting the sessions

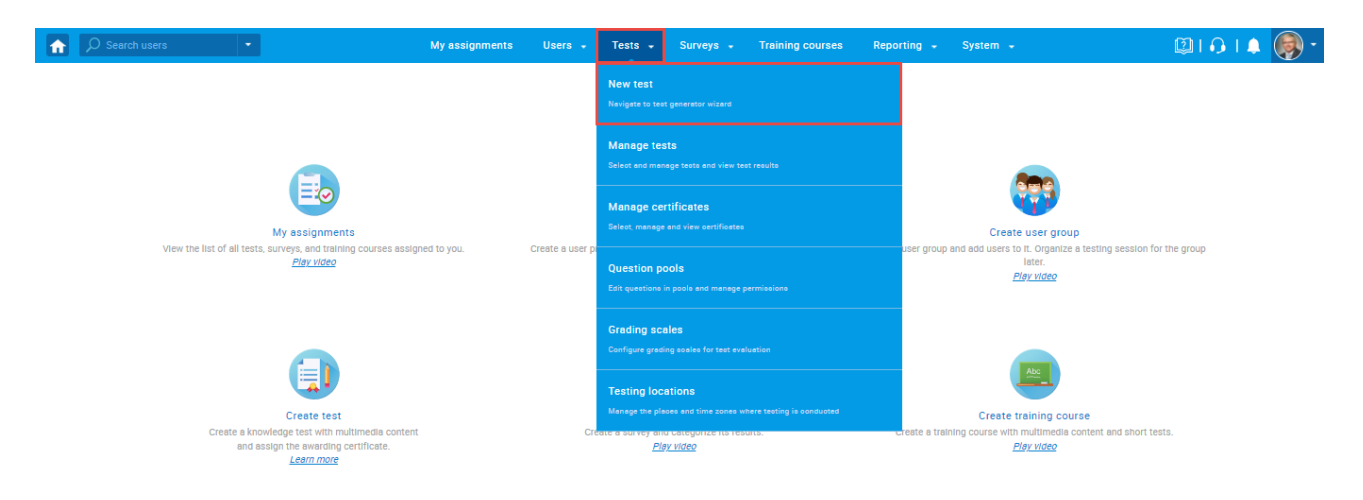

Enter the basic test information in the first step of the test creation process and check the **"Test with sections"** option. Then click the **"Next**" button.

| f |                         | • |                                  | My assignme                       | nts Users <del>-</del>                     | Tests 🗸                  | Surveys 🗸                    | Training cour          | ses Re         | porting 👻           | System 👻                     | 🛛 💷 i 🕄 i 🔍 | • |
|---|-------------------------|---|----------------------------------|-----------------------------------|--------------------------------------------|--------------------------|------------------------------|------------------------|----------------|---------------------|------------------------------|-------------|---|
|   |                         |   |                                  | 1                                 | 2 3                                        |                          | 4                            | 5                      | 6              | 7                   |                              |             |   |
|   |                         |   | Tes                              | st information Se                 | ttings Certif                              | icate S                  | ections                      | Grading                | Review         | Save tes            | t                            |             |   |
|   | Test sections           |   |                                  |                                   |                                            | Create                   | test wizard                  |                        |                |                     | Next                         |             |   |
|   |                         |   |                                  |                                   |                                            |                          |                              |                        |                |                     |                              |             |   |
|   | No sections created yet |   | Test informa                     | ation                             |                                            |                          |                              |                        |                |                     | ?                            |             |   |
|   |                         |   |                                  | Name:*                            | Demo Test                                  |                          |                              |                        |                |                     |                              |             |   |
|   |                         |   |                                  | Description:                      | This test aims to de<br>with sections.     | emonstrate ho            | w to create a test           |                        |                |                     |                              |             |   |
|   |                         |   | L                                | Label: 💿                          |                                            |                          |                              |                        |                |                     |                              |             |   |
|   |                         |   | Α                                | Acknowledgment: ⊘                 | I understand and a<br>rules of this assign | gree with the in<br>ment | structions and               |                        |                |                     |                              |             |   |
|   |                         |   | E                                | Test with sections                | s ⑦ <u>Play video</u>                      |                          |                              |                        |                |                     |                              |             |   |
|   |                         |   | Test instruc                     | tions                             |                                            |                          |                              |                        |                |                     | optional                     |             |   |
|   |                         |   | All candidates w                 | will have to read the instri      | uctions before starting                    | the test (this se        | tting is optional). <u>I</u> | Read more              |                |                     |                              |             | 1 |
|   |                         |   |                                  | Copy previously create            | ed instructions: Se                        | lect one                 |                              | Ŧ                      |                |                     |                              |             |   |
|   |                         |   | BIU                              | ⊖ <u>A</u> ∭ X₂ X²                | H1 H2 99 🕫                                 |                          |                              | T <sub>x</sub>         |                |                     | ٢                            |             |   |
|   |                         |   |                                  |                                   |                                            |                          |                              |                        |                |                     |                              |             |   |
|   |                         |   |                                  |                                   |                                            |                          |                              |                        |                |                     |                              |             |   |
|   |                         |   |                                  |                                   |                                            |                          |                              |                        |                |                     |                              |             |   |
|   |                         |   |                                  |                                   |                                            |                          |                              |                        |                |                     |                              |             |   |
|   |                         |   | Test attachr<br>Files can be add | ments<br>ded as attachments to th | e test. Depending on th                    | e test concept, a        | ittachments can bi           | e available only at th | e beginning of | f the test or throu | optional<br>ighout the whole |             |   |
|   |                         |   | test-taking proc                 | 2855.                             |                                            |                          |                              |                        |                |                     |                              |             |   |
|   |                         |   | Create new                       | Import from libra                 | ry                                         |                          |                              |                        |                |                     |                              |             |   |

On the fourth step of the test creation process, you will be navigated to the section creation wizard.

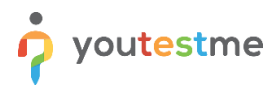

| lick on the " <b>Add sect</b> i | <b>ion</b> " button.          |                               |                                                           |                                    |             |              |          |          |  |
|---------------------------------|-------------------------------|-------------------------------|-----------------------------------------------------------|------------------------------------|-------------|--------------|----------|----------|--|
|                                 | My assignments                | s Users <del>-</del> T        | ests 🚽 Surveys 🚽                                          | Training c                         | ourses l    | Reporting 👻  | System 👻 | @I 0 I 4 |  |
|                                 | 1 2<br>Test information Setti | a <b>3</b><br>ngs Certificate | 4<br>Sections                                             | 5<br>Grading                       | 6<br>Review | 7<br>Save te | st       |          |  |
| Test sections                   | Previous                      |                               | Create test wizard                                        |                                    |             |              |          |          |  |
| No sections created yet         |                               |                               |                                                           |                                    |             |              | ?        |          |  |
|                                 |                               | Start the wizard<br>You can c | i to create a section and ad reate an unlimited number of | d questions to it.<br>of sections. |             |              |          |          |  |
|                                 |                               |                               | Add section                                               |                                    |             |              |          |          |  |

When you click the "**Add section**" button, you will be navigated to the Section Wizard. Enter the section name and optionally a description.

| Search users                                   | •                                                     | My assignments                                                  | Users 🗸                | Tests 👻                  | Surveys 🚽          | Training courses | Reporting 🗕       | <b>\$</b> | 2 🕠 | 1 🛞 · |
|------------------------------------------------|-------------------------------------------------------|-----------------------------------------------------------------|------------------------|--------------------------|--------------------|------------------|-------------------|-----------|-----|-------|
|                                                | 1<br>Section information                              | 2<br>Settings                                                   | 3<br>Metho             | bd                       | 4<br>Add questions | 5<br>Review      | 6<br>Save section |           |     |       |
| Test sections                                  |                                                       |                                                                 | Crea                   | ate Test Sec             | tion Wizard        |                  | Next              |           |     |       |
| No sections created yet                        | Section information                                   |                                                                 | _                      |                          |                    |                  | ?                 |           |     |       |
| ®<br>Discard changes in the<br>current section | Description                                           | The first se                                                    | e<br>ection in the tes | it.                      |                    |                  |                   |           |     |       |
|                                                | Section introduction<br>All candidates will have to r | ead the introductions befo                                      | re starting the se     | ection (this setti<br>ne | ing is optional).  | ¥                | optional          |           |     |       |
|                                                | BIUSA                                                 | X X <sub>2</sub> X <sup>2</sup> H <sub>1</sub> H <sub>2</sub> 9 | • ◆ ☰ ☰                | 트 드 네                    | Ξ % <i>Ι</i> ×     |                  | ٢                 |           |     |       |
|                                                |                                                       |                                                                 |                        |                          |                    |                  |                   |           |     |       |

Move to the next step, "Settings", where:

- 1. If the "Disable going backwards in test section" option is unselected, users will be able to revisit this section.
- 2. If the "Disable going backwards in test section" option is selected, users will not be able to revisit this section.

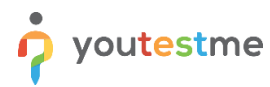

How to create test with all question types described in this RFI and enable or disable revisiting the sessions

|                                           |                                    | My assignments              | Users 🗸        | Tests 🚽    | Surveys 🚽       | Training courses | Reporting 👻 | System 🗸     |
|-------------------------------------------|------------------------------------|-----------------------------|----------------|------------|-----------------|------------------|-------------|--------------|
|                                           | 1                                  | 2                           |                | 3          | 4               |                  | 5           | 6            |
|                                           | Section information                | Settings                    |                | Method     | Add que         | stions           | Review      | Save section |
| Test sections                             | Previous                           |                             |                | Create Tes | t Section Wizar | d                |             | Next         |
| No sections created yet                   | Section template                   | Select one (opt             | tional)        |            |                 |                  |             | ?            |
| Discard changes in the<br>current section | Section settings<br>Duration type: | Unlimited                   |                |            | Ŧ               |                  |             |              |
|                                           | Page format: ⑦                     | One question p              | oer page       |            | Ŧ               |                  |             |              |
|                                           | Disable 'I don't l                 | know' answer to avoid       | d negative poi | ints       |                 |                  |             |              |
|                                           | Disable going t                    | deselect (2)                | uon            |            |                 |                  |             |              |
|                                           | Enable answer                      | feedback ⑦ <u>Play vide</u> | 2              |            |                 |                  |             |              |
|                                           | Show question Enable notes (3)     | metadata to candidat        | te 🖤           |            |                 |                  |             |              |
|                                           | Enable revisitin                   | g section <u>Read more</u>  |                |            |                 |                  |             |              |

#### 2.2 Candidate's perspective

The created test has two sections. The "**Disable going backwards in test section**" option is selected in the first section, and in the second section, this option is unselected.

**The first section** - The picture below shows that there is no "**Previous question**" button, meaning that the user will not be able to return to the questions that precede the question he is currently on.

| Demo Topic Area Test > Enterprise Module                               |               | Finish sec                                   | tion Finis | sh test  |
|------------------------------------------------------------------------|---------------|----------------------------------------------|------------|----------|
| Question: 2/8 Type: True/False Points: 4 Penalty: 0 Difficulty: Medium | Ξ             | Section progress bar                         |            | 2/8      |
| If you pass the second person in a race you take the first place.      |               | Test                                         |            | Section  |
| 1. True                                                                | 0             | Section name                                 | Started    | Finished |
| 2. False                                                               | 0             | 1. Enterprise Module     2. Technique Module | UTC        |          |
|                                                                        | Next question | 3. Trade Module                              |            |          |

**Note:** The user will not be able to go back to the previous question nor over the question summary box.

**The second section** - The picture below shows a "**Previous question**" button, which means that the user will be able to return to the questions that precede the question he is currently on using the "**Previous question**" button and the question summary box.

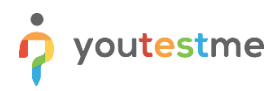

How to create test with all question types described in this RFI and enable or disable revisiting the sessions

| Demo Topic Area Test > Technique Module       |               | Finish section                | Finish test     |  |  |
|-----------------------------------------------|---------------|-------------------------------|-----------------|--|--|
| Question: 2/4 Type: Single choice             |               | Section progress bar          |                 |  |  |
| The word "Ketchup" comes from which language? |               |                               |                 |  |  |
|                                               |               | Test                          | Section         |  |  |
| TOWNER                                        |               | Section name Technique Module |                 |  |  |
|                                               |               | All questions (4)             | Review list (0) |  |  |
|                                               |               | 1 2 3 4                       |                 |  |  |
| Select one correct answer from the list       |               | Not answered Answe            | ared            |  |  |
| 1. Italian                                    | 0             |                               |                 |  |  |
| 2. Chinese                                    | 0             |                               |                 |  |  |
| 3. France                                     | 0             |                               |                 |  |  |
| 4. German                                     | 0             |                               |                 |  |  |
| Previous question                             | Next question |                               |                 |  |  |
|                                               |               |                               |                 |  |  |